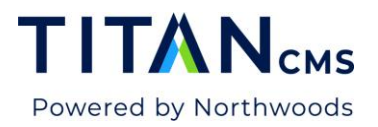

## Add or Remove Block Styles or Text Styles from Listed Menus

1. Go To Admin

|                | Create Save                                                                                                    |                                           |                                                                                                    |  |  |  |  |  |
|----------------|----------------------------------------------------------------------------------------------------|-------------------------------------------|----------------------------------------------------------------------------------------------------|--|--|--|--|--|
|                | Q      Themes > Company Themes.ReFlex. Company                                                                                                    |                                           |                                                                                                    |  |  |  |  |  |
|                | <ul> <li>Dashboard</li> <li>System Information</li> <li>System Information</li> <li>Global Parameters</li> <li>Account Configuration</li> <li>Tags and Filters</li> <li>Tags</li> <li>Security</li> <li>Range Filters</li> <li></li> <li></li> <li></li> <li>Company Themes.ReFlex. Company</li> <li></li> <li></li> <li>ReFlex</li> <li>Snippets</li> <li>Account Schemas</li> <li>Blocks</li> </ul> | Actions  General Page Layouts CSS Classes | /ClientCSS/tCompany p/Themes.ReFlex. Company /site.css      /ClientCSS/NWS/Themes.ReFlex.Core/landing.css |  |  |  |  |  |
| 2.<br>3.<br>4. | Go to Themes<br>Select the correct theme. Usually this is<br>CompanyName/Themes.ReFlex.CompanyName<br>Go to CSS Classes                                                                                                    |                                           |                                                                                                    |  |  |  |  |  |

5. For Text Styles: Open Classes Available for Use in Freeform Editor

| Available Values     | ſ | Selected Values |
|----------------------|---|-----------------|
| - Find               |   | Circles         |
| τ                    |   | ClockIcon       |
| Accessible_Accordion |   | DownloadLink    |
| accordionArea        | Z | EmailIcon       |
| active               |   | FacebookIcon    |

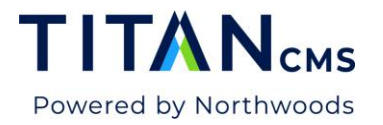

6. For Block Styles: Open Classes Available for Blocks in Block Attribute Dialog

| General                                                                | - Available Values                                                                                                    | Selected Val                                                                                                    | ues                                       |
|------------------------------------------------------------------------|----------------------------------------------------------------------------------------------------|----------------------------------------------------------------------------------------------------|-------------------------------------------|
| Page Layouts                                                           | Find                                                                                                    | Nextdoorico                                                                                                    | n                                         |
| CSS Classes                                                            |                                                                                                    | RoundedBor                                                                                                    | derImage                                  |
|                                                                        | datepicker-button                                                                                                    | StatNumber                                                                                                    |                                           |
|                                                                        | dateRow                                                                                                    | Z SuperHeadin                                                                                                    | g                                         |
|                                                                        | datetimerecur                                                                                                    | TwitterIcon                                                                                                    |                                           |
|                                                                        | dblarrow                                                                                                    | Youtubelcon                                                                                                    |                                           |
|                                                                        | default                                                                                                    |                                                                                                    |                                           |
|                                                                        | department                                                                                                    |                                                                                                    |                                           |
|                                                                        | Classes Available for Blocks in Block Attribu                                                                                                    | tes Dialog                                                                                                    |                                           |
|                                                                        | Available Values                                                                                                    | Selected Val                                                                                                    | ues                                       |
|                                                                        | Find                                                                                                    | T ApplyCol                                                                                                    |                                           |
|                                                                        |                                                                                                    | DataTable                                                                                                    |                                           |
|                                                                        | Accessible_Accordion                                                                                                    | → FeatureImag                                                                                                    | e                                         |
|                                                                        | Accordion                                                                                                    | FeatureOver                                                                                                    | layDark70                                 |
|                                                                        | accordionArea                                                                                                    | FeatureText                                                                                                    |                                           |
|                                                                        | accordionContent                                                                                                    |                                                                                                    |                                           |
| it "Click to Load                                                      | " under Available Values.                                                                                                    | FeatureVideo                                                                                                    | ,                                         |
| Actions                                                                | " under Available Values.                                                                                                    | FeatureVideo                                                                                                    | ,                                         |
| it "Click to Load<br>Actions  General                                  | " under Available Values.                                                                                                    | res.ReFlex.DurhamCo/site.css                                                                                                    | ,                                         |
| Actions  General Page Layouts                                          | " under Available Values.<br>✓ /ClientCSS/DurhamCo/Then<br>Classes Available for U                                                                           | reatureVideo<br>nes.ReFlex.DurhamCo/site.css<br>Jse in Freeform Editor                                                                                                    |                                           |
| it "Click to Load<br>Actions<br>General<br>Page Layouts<br>CSS Classes | ✓ /ClientCSS/DurhamCo/Then<br>Classes Available for U<br>Available Values                                                                                    | FeatureVideo<br>nes.ReFlex.DurhamCo/site.css<br>Jse in Freeform Editor                                                                                                    | d Values                                  |
| it "Click to Load<br>Actions<br>General<br>Page Layouts<br>CSS Classes | " under Available Values.<br>/ClientCSS/DurhamCo/Them<br>Classes Available for U<br>Available Values<br>Find                                                 | FeatureVideo<br>nes.ReFlex.DurhamCo/site.css<br>Jse in Freeform Editor<br>Selecter<br>Circles                                                                                                    | d Values                                  |
| it "Click to Load<br>Actions  General<br>Page Layouts<br>CSS Classes   | " under Available Values.<br>/ClientCSS/DurhamCo/Then<br>Classes Available for U<br>Available Values<br>Find                                                 | reatureVideo reatureVideo reatu | d Values                                  |
| it "Click to Load<br>Actions  General<br>Page Layouts<br>CSS Classes   | " under Available Values.<br>/ClientCSS/DurhamCo/Then<br>Classes Available for U<br>Available Values<br>Find                                                 | res.ReFlex.DurhamCo/site.css Jse in Freeform Editor Circles Clocklcd                                                                                                    | d Values                                  |
| it "Click to Load<br>Actions  General<br>Page Layouts<br>CSS Classes   | " under Available Values.<br>" (ClientCSS/DurhamCo/Then<br>Classes Available for U<br>Available Values<br>Find<br>Click to Load                              | res.ReFlex.DurhamCo/site.css Jse in Freeform Editor                                                                                                    | on<br>vadLink                             |
| it "Click to Load<br>Actions<br>General<br>Page Layouts<br>CSS Classes | " under Available Values.                                                                                                    | FeatureVideo nes.ReFlex.DurhamCo/site.css Jse in Freeform Editor Circles Clocklcu Downlo                                                                                                    | d Values<br>on<br>vadLink<br>on           |
| it "Click to Load<br>Actions<br>General<br>Page Layouts<br>CSS Classes | " under Available Values.                                                                                                    | FeatureVideo FeatureVideo FeatureVideo FeatureVideo FeatureVideo Selected Circles Clocklo Downlo Emaillo Facebo                                                                                                    | d Values                                  |
| it "Click to Load<br>Actions<br>General<br>Page Layouts<br>CSS Classes | " under Available Values.<br>" under Available Values.<br>✓ /ClientCS5/DurhamCo/Then<br>Classes Available for U<br>Available Values<br>Find<br>Click to Load | FeatureVideo nes.ReFlex.DurhamCo/site.css Jse in Freeform Editor Circles Clocklod Downlod Emaillod Facebo                                                                                                    | d Values<br>on<br>vadLink<br>on<br>oklcon |
| it "Click to Load<br>Actions<br>General<br>Page Layouts<br>CSS Classes | " under Available Values.<br>" under Available Values.<br>✓ /ClientCS5/DurhamCo/Then<br>Classes Available for U<br>Available Values<br>Find<br>Click to Load | FeatureVideo nes.ReFlex.DurhamCo/site.css Jse in Freeform Editor Circles Clocklo Downlo Emaillo Facebo Faxlcor                                                                                                    | d Values<br>on<br>vadLink<br>on<br>oklcon |
| it "Click to Load<br>Actions<br>General<br>Page Layouts<br>CSS Classes | " under Available Values.<br>" under Available Values.<br>✓ /ClientCS5/DurhamCo/Then<br>Classes Available for U<br>Available Values<br>Find<br>Click to Load | FeatureVideo nes.ReFlex.DurhamCo/site.css Jse in Freeform Editor                                                                                                    | d Values<br>on<br>vadLink<br>on<br>oklcon |

- 8. Search or scroll to the value you want to add.
- 9. Move the value over to the Selected Values column with the right arrow button.

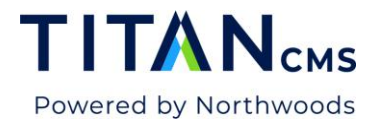

10. If it is not displaying, you may type it in the search bar and hit the plus icon that will appear when there are no matching options.

Classes Available for Blocks in Block Attributes Dialog

| Available Values     | 1 | Selected Values                        |
|----------------------|---|----------------------------------------|
| - Find               |   | StripeWideSimpleCardBlueNoTopPadding   |
| InteriorFAQ <b>O</b> |   | StripeWideSimpleCardNoTopPadding       |
|                      |   | StripeWideSimpleCardPurple             |
|                      | え | StripeWideSimpleCardPurpleNoTopPadding |
|                      |   | TabletFullWidth                        |
|                      |   | VerticalCenter                         |
|                      |   |                                        |
|                      |   |                                        |

- 11. When you hit the plus icon, the value will be added to the bottom of the Selected Values list.
- 12. If you are removing a value, select it from the Selected Values list and move over using the left facing arrow button.
- 13. Hit Save.
- 14. When you go back to the Content area of the Workstation, the new value will show up in the Block Settings menu or Text Styles menu in a freeform block.

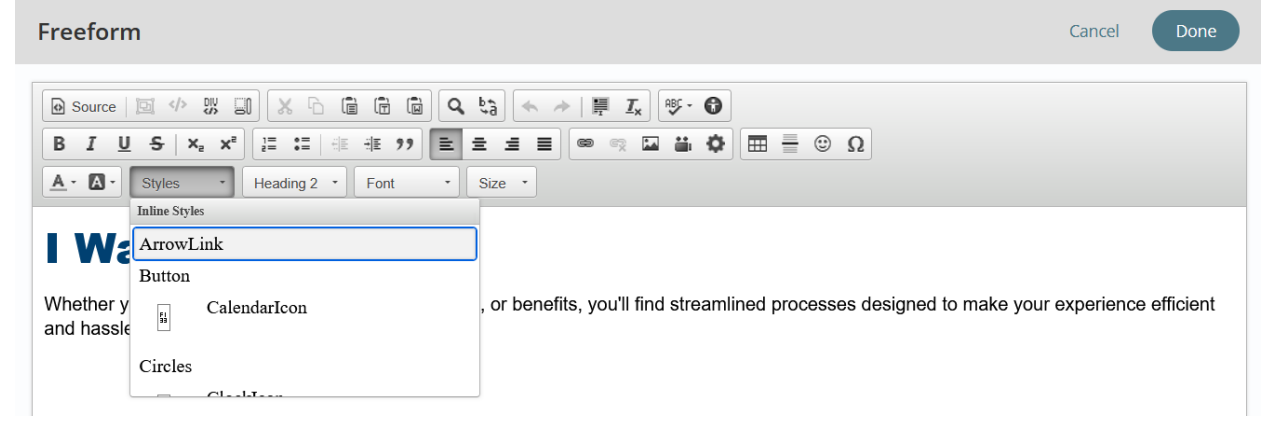

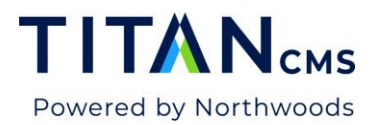

| Block Settings                                                           | Cancel Done                  |
|--------------------------------------------------------------------------|------------------------------|
| <ul> <li>Block Styles</li> <li>Available Values</li> <li>Find</li> </ul> | Selected Values              |
| FlexCardPurple<br>FullHeight<br>IconBorder                               | FeatureImage<br>FeatureVideo |
| InteriorFAQ<br>RightBorder<br>SplitImage<br>SplitText                    | *                            |